# CTC를 사용하는 NCS4000 시스템의 ECU에서 ECU2로 마이그레이션 절차

## 목차

소개 <u>사전 요구 사항</u> <u>요구 사항</u> <u>사용되는 구성 요소</u> <u>CTC 사용</u> <u>1.1. 모든 기존 경보 확인 및 기록</u> <u>1.2. 소프트웨어 릴리스 확인</u> <u>1.3. 하드 드라이브 세부 정보 확인</u> <u>1.4. 데이터베이스 백업 만들기</u> <u>1.5. BITS 타이밍</u> <u>1.6. ECU 제거 준비</u> <u>1.7. ECU1 제거</u> <u>1.8. 사후 확인</u>

## 소개

이 문서에서는 NCS4016 시스템에 설치된 ECU(In-Service External Connection Unit)를 성공적으 로 교체하고 ECU 2로 교체하는 방법에 대해 설명합니다. 또한 ECU를 제거/설치하기 위한 단계를 제공합니다.

## 사전 요구 사항

이 절차를 시작하기 전에 NCS4016 시스템에서 6.5.26. 이상 소프트웨어를 실행해야 합니다.

## 요구 사항

다음 주제에 대한 지식을 보유하고 있으면 유용합니다.

- CTC(Cisco Transport Controller) 크래프트 인터페이스
- Cisco NCS4000 시리즈용 CLI Cisco IOS®
- Cisco NCS4000 Series 포함(NCS4016/NCS4009)

## 사용되는 구성 요소

이 문서의 정보는 다음 소프트웨어 및 하드웨어 버전을 기반으로 합니다.

- 이 문서에 설명된 절차는 트래픽에 영향을 미치지 않습니다.
- 이 문서에서는 NCS4000 섀시가 4016 또는 4009 셸프라고 가정합니다.

이 문서의 정보는 특정 랩 환경의 디바이스를 토대로 작성되었습니다. 이 문서에 사용된 모든 디바

이스는 초기화된(기본) 컨피그레이션으로 시작되었습니다. 네트워크가 작동 중인 경우 모든 명령의 잠재적인 영향을 이해해야 합니다.

참고: 네트워크가 작동 중인 경우 모든 명령의 잠재적인 영향을 이해해야 합니다.

## CTC 사용

1. NCS4K에 대한 연결을 설정하고 최소 소프트웨어 릴리스 6.5.26을 확인합니다. 시작하기 전에 다 음을 수행합니다.

- CTC를 사용하기 위해 하드웨어 및 소프트웨어 요구 사항을 충족하는 컴퓨터를 설정했는지 확 인합니다.
- 전체 이미지가 설치되어 있는지 확인합니다. mini.iso 이미지가 설치된 경우 ncs4k-mgbl.pkg을 NCS 4000 시스템에 설치해야 합니다.
- XML 에이전트 구성을 완료합니다.
- HTTP 구성을 완료합니다.
- GMPLS(Generalized Multi-Protocol Label Switching)에 대해 snmp-server ifindex persist 명령 을 실행하여 다시 로드에서 링크를 유지합니다.

1.a단계 NCS 4016 셸프에 연결된 컴퓨터에서 Windows Internet Explorer, Mozilla Firefox 웹 브라 우저 또는 CTC Launcher와 같은 웹 브라우저를 시작합니다.

1.b단계 브라우저 URL 필드에 NCS 4016 IPv4 가상 IP 주소를 입력합니다. 이 예에서는 192.168.1.3입니다.

#### 1.c단계 Enter를 **누릅니다**.

1.d단계 Internet Explorer를 사용하는 경우 웹 콘텐츠를 열 것인지 묻는 보안 경고가 나타날 수 있습니다. 이 팝업**이** 나타나면 Allow(허용)를 클릭합니다.

1단계(예: [Java 플러그인 보안 경고] 대화 상자가 나타나면 **실행** 단추를 누르고 요청된 경우 공개 키 보안 인증서를 설치합니다.

1.f단계 여기에 표시된 대로 CTC 시작 관리자 창이 표시됩니다. CTC는 랩탑으로 다운로드하는 Java 애플릿입니다. CTC 버전이 최신 버전이 아닌지 확인하려면 **설정...을** 클릭하고 CTC Launcher Settings(CTC 시작 관리자 설정) 창에서 **Delete Cache(캐시 삭제)** 옵션과 **OK(확인)** 버튼을 클릭합 니다.

| 🔞 CTC Launcher |                                                                                                    | _ 🗆 ×              |
|----------------|----------------------------------------------------------------------------------------------------|--------------------|
|                | CTC Launcher<br>Version 10.5.1<br>Connection Mode<br>Use IP<br>Node [192.168.1.3<br>Use TL1 Tunnel<br>CTC Version Selection<br>Same version as the login node<br>Setting Launch CTC Cancel<br>Copyright © 2000-2015 Cisco Systems, Inc.<br>Cisco, Cisco Systems and Cisco Systems, Inc.<br>and/or its affiliates in the U.S and certain other countries | -ili-ili-<br>cisco |
|                |                                                                                                    |                    |

1단계(예: Cache를 삭제한 후 CTC Launcher(CTC 시작 관리자) 창에서 Launch CTC(CTC 시작)를 클릭합니다.

1.h단계 애플리케이션이 캐시되지 않았으므로 CTC 다운로드 진행 창이 나타나며 이 프로세스는 몇 분 정도 걸릴 수 있습니다. 다운로드 후 경고 메시지 창이 여기에 표시된 대로 나타납니다. 확인을 클릭합니다.

| Attentio | n! ×                                                                                                    |
|----------|----------------------------------------------------------------------------------------------------|
|          | WARNING<br>This system is restricted to authorized users for business purposes. Unauthorized<br>access is a violation of the law. This service may be monitored for administrative<br>and security reasons. By proceeding, you consent to this monitoring. |
|          | OK Cancel                                                                                                    |

1.i단계. CTC 로그인 창에 사용자 이름과 비밀번호를 입력합니다. 이미지에 표시된 대로 Login을 클 릭합니다.

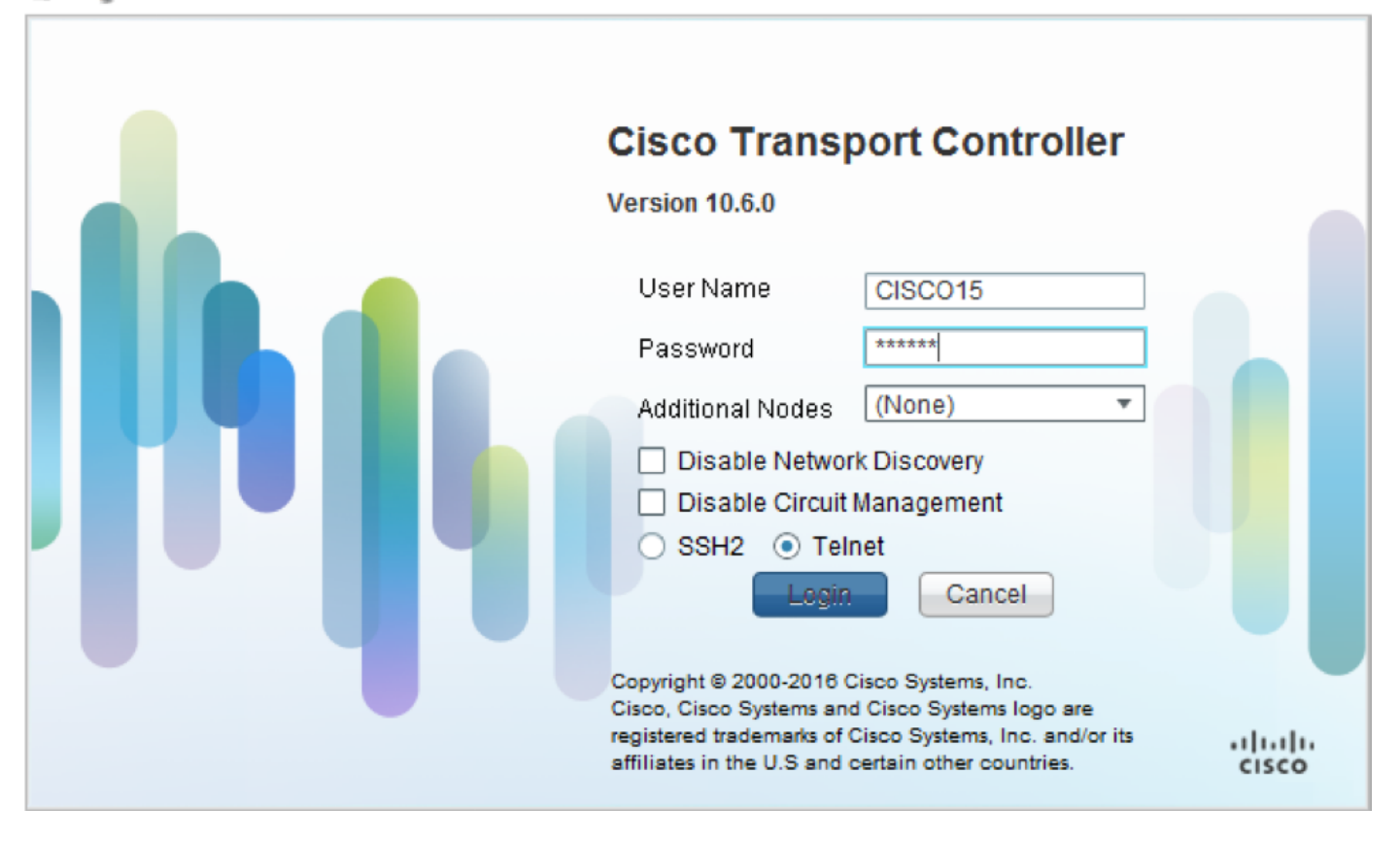

### 1.1 . 모든 기존 경보 확인 및 기록

|                                            |                             |                                               |                                                                                                    |                                                                                               |                                                                           |                                    |                                                                                                    |                                                        | 1                                              |                                         |                                  |                            |                                                                                                    |                                                                                                    |
|--------------------------------------------|-----------------------------|-----------------------------------------------|----------------------------------------------------------------------------------------------------|-----------------------------------------------------------------------------------------------|---------------------------------------------------------------------------|------------------------------------|----------------------------------------------------------------------------------------------------|--------------------------------------------------------|------------------------------------------------|-----------------------------------------|----------------------------------|----------------------------|----------------------------------------------------------------------------------------------------|----------------------------------------------------------------------------------------------------|
|                                            |                             |                                               |                                                                                                    |                                                                                               |                                                                           |                                    |                                                                                                    |                                                        |                                                |                                         |                                  |                            |                                                                                                    |                                                                                                    |
|                                            |                             |                                               |                                                                                                    |                                                                                               |                                                                           |                                    |                                                                                                    |                                                        |                                                |                                         |                                  |                            |                                                                                                    |                                                                                                    |
|                                            |                             |                                               |                                                                                                    |                                                                                               |                                                                           | 1.10                               | n 62 en                                                                                                    | 2** · - 1                                              | s                                              |                                         |                                  |                            |                                                                                                    |                                                                                                    |
|                                            |                             |                                               |                                                                                                    |                                                                                               |                                                                           |                                    |                                                                                                    |                                                        |                                                |                                         |                                  |                            |                                                                                                    |                                                                                                    |
| Alarma                                     |                             | anditions                                     | History Circuitz                                                                                                    | Provisioning                                                                                  | Inventory                                                                 | ) [Ma                              | intenance                                                                                                    | ]                                                      |                                                |                                         | _                                | _                          |                                                                                                    |                                                                                                    |
| Alarm                                      | Ref                         | onditions                                     | History Circuits                                                                                                    | Provisioning                                                                                  | Inventory<br>East Type                                                    | Ma                                 | intenance                                                                                                    | t Wavelength                                           | Path Width                                     | Sev                                     | TZ                               | 54                         | Cond                                                                                                    | Descri                                                                                                    |
| Alarm<br>Num<br>NA                         | Ref                         | onditions<br>New                              | History Circuits<br>Date<br>10/10/15 16:13:13                                                                                                    | Provisioning<br>Object<br>0                                                                   | Inventory<br>Eqpt Type<br>Chassis                                         | Ma<br>Slot<br>NA                   | intenance<br>Unit Po                                                                                                | t Wavelength                                           | Path Width                                     | Sev<br>MJ                               | ST<br>R                          | SA                         | Cond<br>Power Shelf red                                                                                          | Descrij<br>Power Shelf redundancy                                                                                                    |
| Alarm<br>Num<br>NA                         | Ref<br>NA                   | onditions<br>New<br>NA<br>NA                  | History Circuits<br>Date<br>10/10/15 16:13:13<br>10/10/15 16:13:13                                                                                                    | Provisioning<br>Object<br>0<br>0/PT1-PM3                                                      | Inventory<br>Eqpt Type<br>Chassis<br>PEM                                  | Ma<br>Slot<br>NA<br>PT             | intenance<br>Unit Po<br>0                                                                                           | t Wavelength<br>NA<br>NA                               | Path Width<br>NA<br>NA                         | Sev<br>MJ<br>MJ                         | ST<br>R<br>R                     | SA<br>NA<br>NA             | Cond<br>Power Shelf red<br>Power Module E                                                                        | Descrij<br>Power Shelf redundancy<br>Power Module Error (PN                                                                                                    |
| Alarm<br>Num<br>NA<br>NA                   | Ref<br>NA<br>NA             | onditions<br>New<br>NA<br>NA<br>NA            | Date<br>10/10/15 16:13:13<br>10/10/15 16:13:13<br>10/10/15 16:13:13                                                                                                    | Provisioning<br>Object<br>0<br>0/PT1-PM3<br>0/PT1-PM2                                         | Inventory<br>Eqpt Type<br>Chassis<br>PEM<br>PEM                           | Ma<br>Slot<br>NA<br>PT             | intenance<br>Unit Po<br>0<br>0                                                                                      | t Wavelength<br>NA<br>NA<br>NA                         | Path Width<br>NA<br>NA                         | Sev<br>MJ<br>MJ                         | ST<br>R<br>R<br>R                | SA<br>NA<br>NA             | Cond<br>Power Shelf red<br>Power Module E<br>Power Module E                                                      | Descrij<br>Power Shelf redundancy<br>Power Module Error (PN<br>Power Module Error (PN                                                                                 |
| Alarm<br>Num<br>NA<br>NA<br>NA             | Ref<br>NA<br>NA<br>NA       | New<br>NA<br>NA<br>NA<br>NA                   | History Circuits<br>Date<br>10/10/15 16:13:13<br>10/10/15 16:13:13<br>10/10/15 16:13:13<br>10/10/15 16:13:13                                                                                                    | Provisioning<br>Object<br>0<br>0/PT1-PM3<br>0/PT1-PM2<br>0/PT1-PM1                            | Inventory<br>Eqpt Type<br>Chassis<br>PEM<br>PEM<br>PEM                    | Ma<br>Slot<br>NA<br>PT<br>PT       | intenance<br>Unit Po<br>0<br>0<br>0                                                                                 | t Wavelength<br>NA<br>NA<br>NA<br>NA<br>NA             | Path Width<br>NA<br>NA<br>NA<br>NA             | Sev<br>MJ<br>MJ<br>MJ                   | ST<br>R<br>R<br>R<br>R           | SA<br>NA<br>NA<br>NA       | Cond<br>Power Shelf red<br>Power Module E<br>Power Module E<br>Power Module E                                    | Descrip<br>Power Shelf redundancy<br>Power Module Error (PN<br>Power Module Error (PN<br>Power Module Error (PN                                                       |
| Alarm<br>Num<br>NA<br>NA<br>NA<br>NA       | Ref<br>NA<br>NA<br>NA<br>NA | New<br>NA<br>NA<br>NA<br>NA<br>NA<br>NA       | History Circuits<br>Date<br>10/10/15 16:13:13<br>10/10/15 16:13:13<br>10/10/15 16:13:13<br>10/10/15 16:13:13<br>10/10/15 16:13:13                                                                                                   | Provisioning<br>Object<br>0/PT1-PM3<br>0/PT1-PM2<br>0/PT1-PM1<br>0/PT1-PM0                    | Inventory<br>Eqpt Type<br>Chassis<br>PEM<br>PEM<br>PEM<br>PEM             | Slot<br>NA<br>PT<br>PT<br>PT       | intenance<br>Unit Po<br>0<br>0<br>0<br>0<br>0                                                                       | t Wavelength<br>NA<br>NA<br>NA<br>NA<br>NA<br>NA       | Path Width<br>NA<br>NA<br>NA<br>NA<br>NA       | Sev<br>MJ<br>MJ<br>MJ<br>MJ             | ST<br>R<br>R<br>R<br>R<br>R      | SA<br>NA<br>NA<br>NA       | Cond<br>Power Shelf red<br>Power Module E<br>Power Module E<br>Power Module E<br>Power Module E                  | Descrig<br>Power Shelf redundancy<br>Power Module Error (PM<br>Power Module Error (PM<br>Power Module Error (PM<br>Power Module Error (PM                             |
| Alarm<br>Num<br>NA<br>NA<br>NA<br>NA<br>NA | Ref<br>NA<br>NA<br>NA<br>NA | NA<br>NA<br>NA<br>NA<br>NA<br>NA<br>NA        | History         Circuits           Date         10/10/15 16:13:13           10/10/15 16:13:13         10/10/15 16:13:13           10/10/15 16:13:13         10/10/15 16:13:13           10/10/15 16:13:13         10/10/15 16:13:13 | Provisioning<br>Object<br>0<br>0/PT1-PM3<br>0/PT1-PM2<br>0/PT1-PM1<br>0/PT1-PM0<br>0/RP0/RP_S | Inventory<br>Eqpt Type<br>Chassis<br>PEM<br>PEM<br>PEM<br>PEM<br>Route Pr | Slot<br>NA<br>PT<br>PT<br>PT<br>RP | intenance<br>Unit Po<br>0<br>0<br>0<br>0<br>0<br>0<br>0<br>0<br>0                                                   | t Wavelength<br>NA<br>NA<br>NA<br>NA<br>NA<br>NA<br>NA | Path Width<br>NA<br>NA<br>NA<br>NA<br>NA       | Sev<br>MJ<br>MJ<br>MJ<br>MJ<br>MJ<br>MJ | ST<br>R<br>R<br>R<br>R<br>R<br>R | SA<br>NA<br>NA<br>NA<br>NA | Cond<br>Power Shelf red<br>Power Module E<br>Power Module E<br>Power Module E<br>Power Module E<br>SWITCH_LINK_E | Descrip<br>Power Shelf redundancy<br>Power Module Error (PM<br>Power Module Error (PM<br>Power Module Error (PM<br>Power Module Error (PM<br>Switch Ethernet link fau |
| Alsrm<br>Num<br>NA<br>NA<br>NA<br>NA<br>NA | Ref<br>NA<br>NA<br>NA<br>NA | New<br>NA<br>NA<br>NA<br>NA<br>NA<br>NA<br>NA | History         Circuits           Date         10/10/15 16:13:13           10/10/15 16:13:13         10/10/15 16:13:13           10/10/15 16:13:13         10/10/15 16:13:13           10/10/15 16:13:13         10/10/15 16:13:13 | Provisioning<br>Object<br>0<br>0/PT1-PM3<br>0/PT1-PM2<br>0/PT1-PM1<br>0/PT1-PM0<br>0/RP0/RP_S | Inventory<br>Eqpt Type<br>Chassis<br>PEM<br>PEM<br>PEM<br>PEM<br>Route Pr | NA<br>Slot<br>PT<br>PT<br>PT<br>RP | intenance<br>Unit Po<br>0<br>0<br>0<br>0<br>0<br>0<br>0<br>0<br>0<br>0<br>0<br>0<br>0<br>0<br>0<br>0<br>0<br>0<br>0 | t Wavelength<br>NA<br>NA<br>NA<br>NA<br>NA<br>NA<br>NA | Path Width<br>NA<br>NA<br>NA<br>NA<br>NA<br>NA | Sev<br>MJ<br>MJ<br>MJ<br>MJ<br>MJ       | ST<br>R<br>R<br>R<br>R<br>R<br>R | SA<br>NA<br>NA<br>NA<br>NA | Cond<br>Power Shelf red<br>Power Module E<br>Power Module E<br>Power Module E<br>Power Module E<br>SWITCH_LINK_E | Descrip<br>Power Shelf redundancy<br>Power Module Error (PN<br>Power Module Error (PN<br>Power Module Error (PN<br>Power Module Error (PN<br>Switch Ethernet link fau |

### 1.2 . 소프트웨어 릴리스 확인

1.2.a단계 Maintenance(유지관리) > Software(소프트웨어) > Installation(설치)으로 이동합니다.

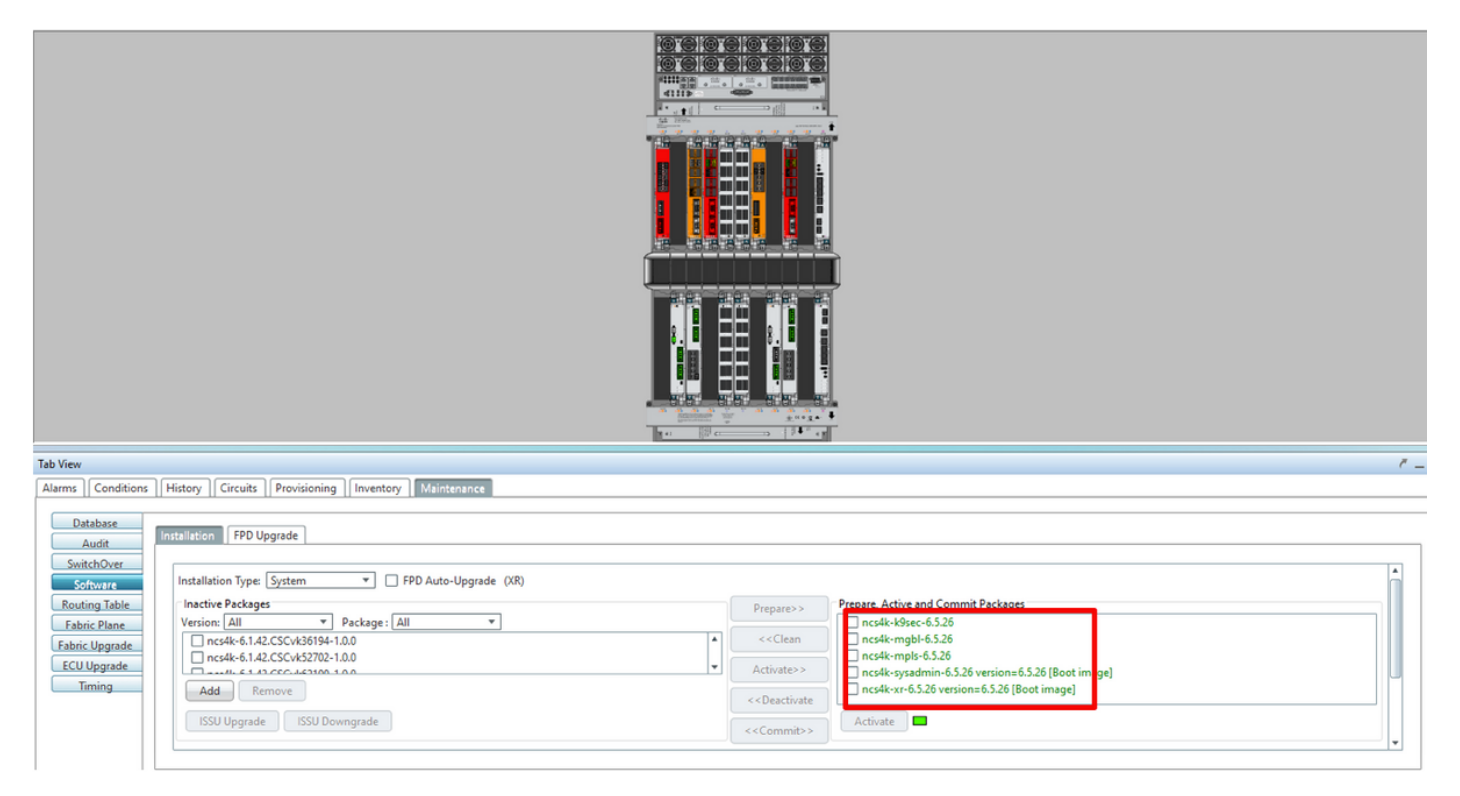

1.2.b단계 이 절차를 완료하려면 소프트웨어가 최소 6.5.26 소프트웨어여야 합니다.

#### 1.3. 하드 드라이브 세부 정보 확인

sysadmin-vm:0 RP0# sh media

Fri Jun 21 20:21:28.615 UTC

| Partition | Size | Used | Percent | Avail |  |
|-----------|------|------|---------|-------|--|
| rootfs:   | 2.4G | 633M | 29%     | 1.6G  |  |
| log:      | 478M | 308M | 70%     | 135M  |  |
| config:   | 478M | 32M  | 88      | 410M  |  |
| disk0:    | 949M | 47M  | 68      | 838M  |  |
| install:  | 3.7G | 2.8G | 81%     | 681M  |  |
| disk1:    | 18G  | 3.0G | 18%     | 14G   |  |

\_\_\_\_\_

rootfs: = root file system (read-only) log: = system log files (read-only) config: = configuration storage (read-only) install: = install repository (read-only) sysadmin-vm:0 RPO#

#### 1.4. 데이터베이스 백업 만들기

1.4.a단계 데이터베이스 백업을 만듭니다.

1.4.b단계 Maintenance(유지 관리) > Database(데이터베이스)로 이동하고 Database Backup(데이 터베이스 백업)을 선택합니다.

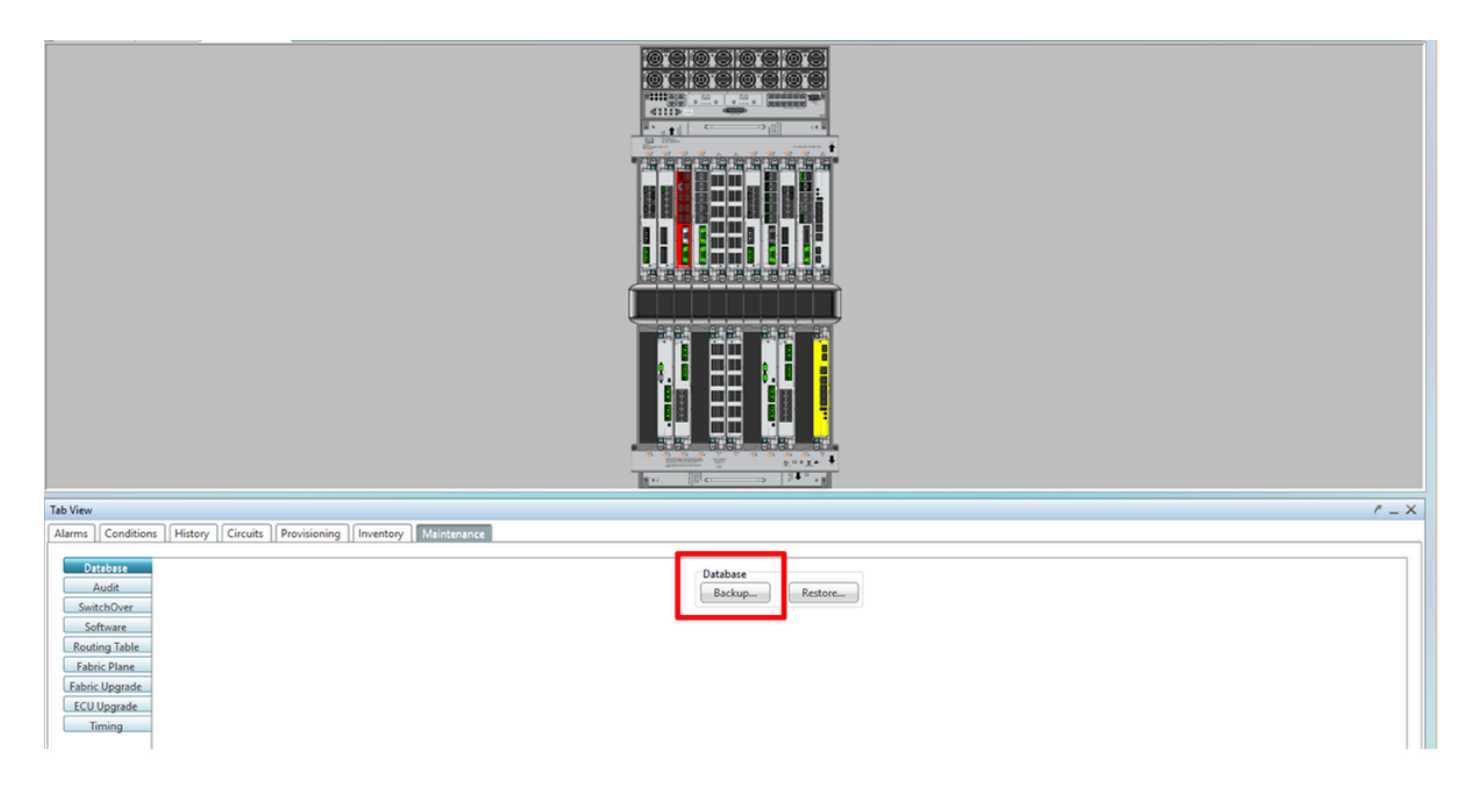

1.4.c단계 노드에 백업을 저장하려면 파일 이름과 함께 전체 경로를 선택/입력합니다.

1.4.d단계 확인을 클릭하여 파일을 저장합니다.

1.4단계(예: 백업 파일 위치를 확인합니다.

#### 1.5 . BITS 타이밍

NCS4K에서 BITS 타이밍(BITS Timing)을 사용하는 경우 이 두 명령의 출력을 기록합니다. 타이밍 (Timing)을 사용하지 않는 경우 다음 섹션으로 건너뜁니다.

1.5.a단계 putty 또는 기타 터미널 프로그램을 사용하여 CLI를 시작합니다.

1.5.b단계 show controller timing controller clock 명령의 출력을 기록합니다.

RP/0/RP0:Node\_Name #show controller timing controller clock
Wed Nov 13 14:53:18.781 CST

BITSO-IN BITSO-OUT BITS1-IN BITS1-OUT Config : <mark>Yes</mark> Yes No No -PORT Mode : T1 т1 -Framing : ESF ESF -\_ -Linecoding : B8ZS B8ZS \_ Submode : ---\_ No TX Shutdown : No No No Direction : RX RX TΧ 02 G1 --O2 G1 PRS QL Option : O2 G1 02 G1 RX\_ssm : PRS -TX ssm : --ADMIN\_DOWN ADMIN\_DOWN UP If\_state : <mark>UP</mark> TE1-E TEO-W TE1-W TEO-E TEU-E Config : NA NA NA NA PORT Mode : ICS ICS ICS ICS -Framing : --Linecoding : ---\_ -Submode : --\_ Shutdown : No No No No Direction : ----01 QL Option : 01 01 01 RX\_ssm : -TX\_ssm : ----: ---\_ If\_state : DOWN DOWN DOWN DOWN

SYNCEC Clock-Setting: Rack 0

1.5.c단계 show frequency synchronization clock-interfaces brief 명령의 출력을 기록합니다.

| RP/0/RP  | 9: Node_Name #s    | how free | quency s | synchroniza | tion clock-interfaces brief |
|----------|--------------------|----------|----------|-------------|-----------------------------|
| Tue Nov  | 5 16:38:03.711 CST |          |          |             |                             |
| Flags:   | > - Up             | D - [    | Down     |             | S - Assigned for selection  |
|          | d - SSM Disabled   | S - (    | Dutput s | squelched I | L - Looped back             |
| Node 0/I | RP0:               |          |          |             |                             |
|          |                    |          |          |             |                             |
| Fl       | Clock Interface    | QLrcv    | QLuse    | Pri QLsnd   | Output driven by            |
|          |                    |          |          |             |                             |
| >S       | Rack0-Bits0-In     | PRS      | PRS      | 50 n/a      | n/a                         |
| D        | Rack0-Bits0-Out    | n/a      | n/a      | n/a PRS     | Rack0-Bits0-In              |
| >S       | Rack0-Bits1-In     | PRS      | PRS      | 50 n/a      | n/a                         |
| D        | Rack0-Bits1-Out    | n/a      | n/a      | n/a PRS     | Rack0-Bits0-In              |
| D        | 0/TE0-E            | n/a      | n/a      | n/a n/a     | n/a                         |
| D        | 0/TE1-E            | n/a      | n/a      | n/a n/a     | n/a                         |
| D        | 0/TE0-W            | n/a      | n/a      | n/a n/a     | n/a                         |
| D        | 0/TE1-W            | n/a      | n/a      | n/a n/a     | n/a                         |
| >S       | Internal0          | n/a      | ST3      | 255 n/a     | n/a                         |

1.6 . ECU 제거 준비

1.6.a단계 CTC를 시작하고 Node View(노드 보기) > Maintenance Tab(유지 관리 탭)으로 이동하고

왼쪽 하단의 ECU Upgrade Pane(ECU 업그레이드 창)을 클릭합니다. 분리 버튼을 클릭합니다.

| Tab View                                                                                                | ₹ _ X                                                                     |
|----------------------------------------------------------------------------------------------------|---------------------------------------------------------------------------|
| Alarms Conditions History Circuits Provisioning Inventory Maintenance                                   |                                                                           |
| Database<br>Audit<br>SwitchOver<br>Software<br>Routing Table<br>Fabric Upgrade<br>ECU Upgrade<br>Timing | ECU Upgrade       Detach       Attach       System ready for provisioning |
|                                                                                                    | Help                                                                      |

#### 1.6.b단계 분리 **작업**을 진행하려면 예를 선택합니다.

|                                                                                                    | Warning X                                                     |      |
|----------------------------------------------------------------------------------------------------|---------------------------------------------------------------|------|
|                                                                                                    | Are you sure you want to proceed with ECU detach operation ?  |      |
| Tab View                                                                                                    | Yes No                                                        | ' _× |
| Database       Audit       SwitchOver       Software       Routing Table       Fabric Plane       Fabric Upgrade | ECU Upgrade<br>Detach Status<br>System ready for provisioning |      |
| ECU Upgrade<br>Timing                                                                                            | Нер                                                           | >    |

1.6.c단계 경보에 'Detach provision for disk started' 및 'disk provision in progress' 하위 경보가 나타 납니다.

| larms | Co  | ndition | s History Circuits | Provisioning | Inventory | Ma   | aintena | nce  |            |            |     |    |    |              |                                       |           |          |
|-------|-----|---------|--------------------|--------------|-----------|------|---------|------|------------|------------|-----|----|----|--------------|---------------------------------------|-----------|----------|
| Num   | Ref | New     | Date               | Object       | Eqpt Type | Slot | Unit    | Port | Wavelength | Path Width | Sev | ST | SA | Cond         | Description                           | Direction | Location |
| NA    | NA  | NA      | 06/01/18 16:57:05  | 0/RP0        | Route Pr  | RP0  |         | NA   | NA         | NA         | MN  | R  | NA | ECU_CAL_PROV | The detach provision for disk started | NA        | NEAR     |
| NA    | NA  | NA      | 06/01/18 16:57:05  | 0/RP0        | Route Pr  | RP0  |         | NA   | NA         | NA         | MN  | R  | NA | ECU_CAL_DISK | disk provision is in progress         | NA        | NEAR     |
|       |     |         |                    |              | -         |      |         |      |            |            |     |    |    |              |                                       |           |          |

1.6.d단계. ECU 모듈을 물리적으로 제거하기 전에 시스템에서 '디스크 분리 작업 시작됨' 경보가 지 워졌는지 확인하십시오.

|                                                    | Warning |                                                                                          |                |      |          |
|----------------------------------------------------|---------|------------------------------------------------------------------------------------------|----------------|------|----------|
|                                                    |         | Please wait till the alarm " The                                                         |                |      |          |
|                                                    |         | detach provision for disk started<br>" to be cleared before ECU is<br>physically removed |                |      |          |
| Tab View                                           |         |                                                                                          |                | r _  | $\times$ |
| Alarms Conditions History Circuits Provisioning In |         | *                                                                                        |                |      |          |
| Database                                           |         | ОК                                                                                       |                |      | ]        |
| SwitchOver                                         |         |                                                                                          | Attach Status  |      |          |
| Software<br>Routing Table                          |         | System ready fo                                                                          | r provisioning |      |          |
| Fabric Plane                                       |         |                                                                                          |                |      |          |
| Fabric Upgrade                                     |         |                                                                                          |                |      |          |
| Timing                                             |         |                                                                                          |                |      |          |
|                                                    |         |                                                                                          |                |      |          |
|                                                    |         |                                                                                          |                | Help |          |

NET CKT RSA-SSL Memory: 193 of 742 MB

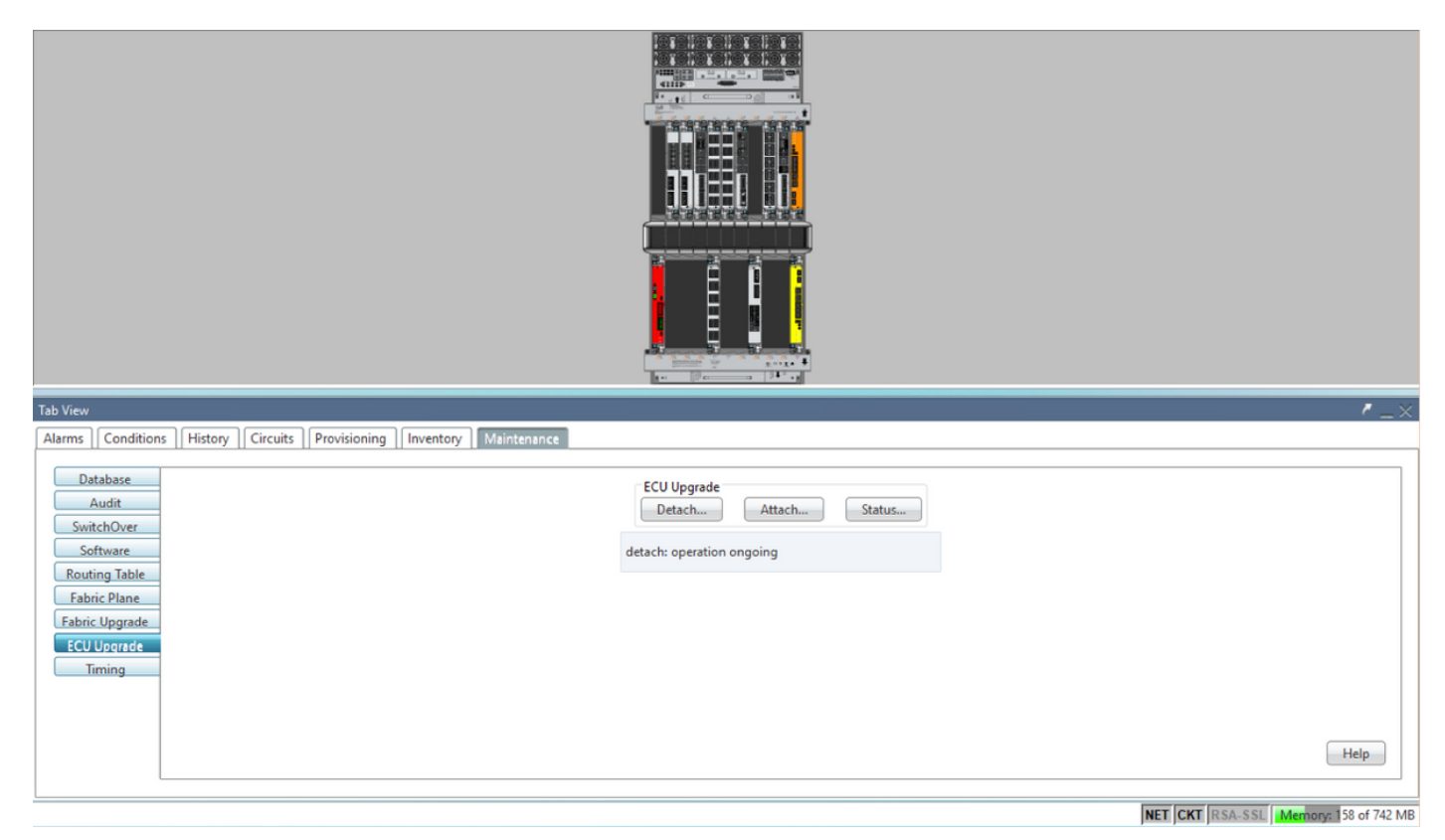

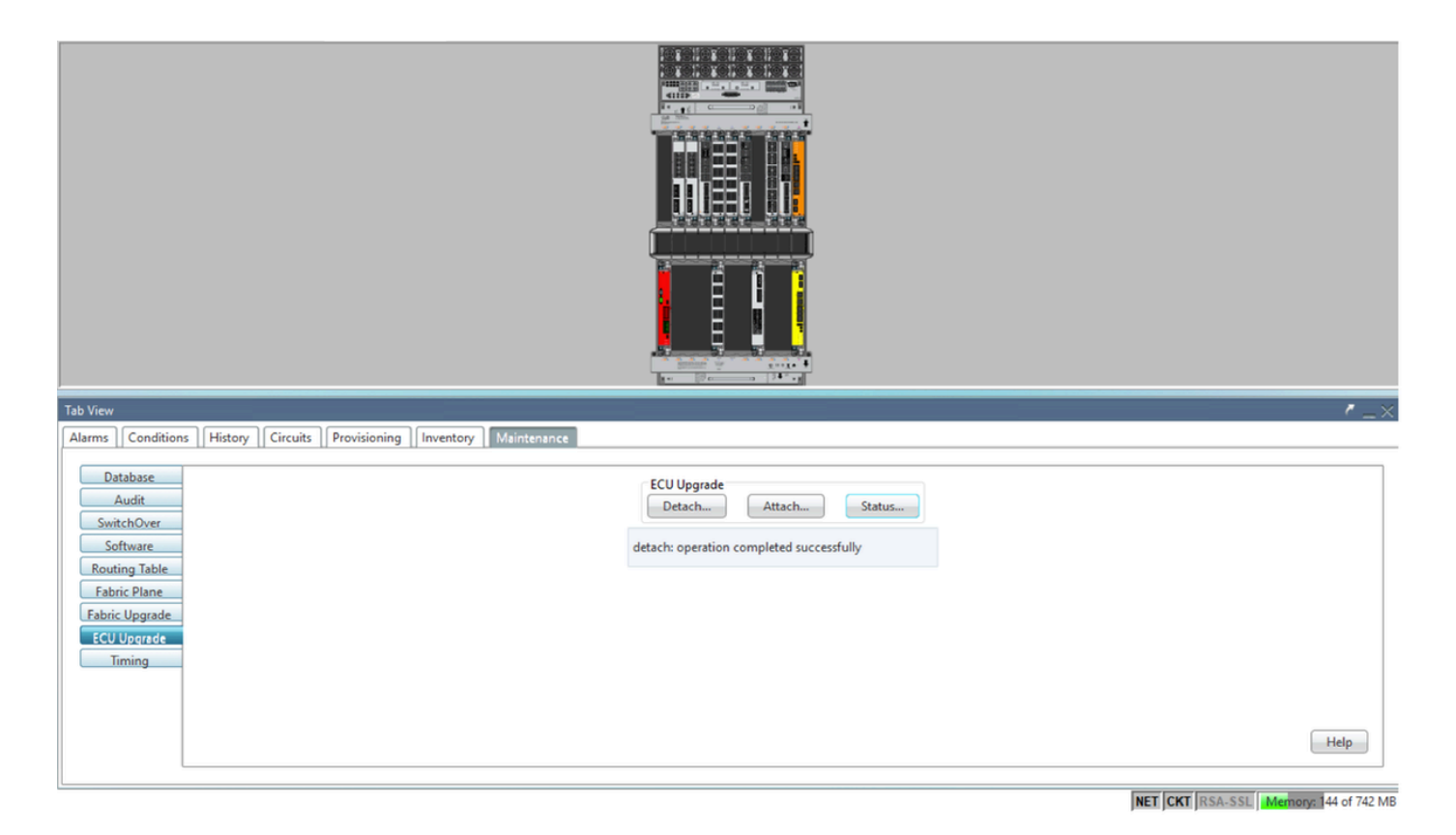

경보가 해제되면 ECU 모듈을 물리적으로 제거할 수 있습니다.

디스크 프로비저닝 경보 및 DISK1-DISK-SPACE(Sysadmin:/misc**/disk1** 위치에 대한 디스크 공간 알림) 경보는 ECU 마이그레이션이 완료될 때까지 시스템에 유지됩니다.

|    |        |     |          |                   |              |           |      |         |      |            |            |     |    | -  |                                      |                                                      |           |                    | _  |
|----|--------|-----|----------|-------------------|--------------|-----------|------|---------|------|------------|------------|-----|----|----|--------------------------------------|------------------------------------------------------|-----------|--------------------|----|
| Ta | b View |     |          |                   |              |           |      |         |      |            |            |     |    |    |                                      |                                                      |           | <pre>/ _&gt;</pre> | Ł  |
| A  | larms  | Co  | ondition | History Circuits  | Provisioning | Inventory | Ma   | aintena | nce  |            |            |     |    |    |                                      |                                                      |           |                    |    |
|    | Num    | Ref | New      | Date              | Object       | Eqpt Type | Slot | Unit    | Port | Wavelength | Path Width | Sev | ST | SA | Cond                                 | Description                                          | Direction | Location           |    |
|    | NA     | NA  | 4        | 06/21/19 14:24:34 | 0/RP0        | Route Pr  | RP0  |         | NA   | NA         | NA         | CR  | R  | NA | DISK1-DISK-SPACE                     | Disk space alert for location "Sysadmin:/misc/disk1" | NA        | NEAR               |    |
| I٢ | NA     | NA  | -        | 06/21/19 14:24:32 | 0/RP0        | Route Pr  | RPO  |         | NA   | NA         | NA         | MN  | С  | NA | ECU_CAL_PROVISION_FOR_DETACH_STARTED | The detach provision for disk started                | NA        | NEAR               |    |
|    | NA     | NA  | ~        | 06/21/19 14:22:45 | 0/RP0        | Route Pr  | RP0  |         | NA   | NA         | NA         | MN  | R  | NA | ECU_CAL_PROVISION_FOR_DETACH_STARTED | The detach provision for disk started                | NA        | NEAR               | 11 |
| 1  | NA     | NA  | 1        | 06/21/19 14:22:31 | 0/RP1        | Route Pr  | RP1  |         | NA   | NA         | NA         | CR  | R  | NA | DISK1-DISK-SPACE                     | Disk space alert for location "Sysadmin:/misc/disk1" | NA        | NEAR               | 11 |
|    | NA     | NA  | NA       | 06/21/19 14:21:07 | 0/RP1        | Route Pr  | RP1  |         | NA   | NA         | NA         | MN  | R  | NA | ECU_CAL_DISK_PROVISION_IN_PROGRESS_0 | disk provision is in progress                        | NA        | NEAR               | 11 |

1.7 . ECU1 제거

1.7.1. NCS4K 섀시에서 ECU 모듈을 제거합니다.

a. 사용자가 ESD 손목 스트랩을 착용하고 있는지 확인합니다.

b. NCS4K-ECU 모듈에 연결된 모든 케이블을 분리합니다.

c. EMS 케이블을 제거하면 모든 원격 관리가 셸프에 놓입니다. EMS 케이블을 섹션 1.7.2에 다시 연 결할 때까지 복원되지 않습니다. 콘솔 포트를 사용하여 원격 액세스를 계속 사용할 수 있습니다.

d. 장치에 연결된 모든 개별 타이밍 케이블을 제거합니다.

e. Philips 나사돌리개를 사용하여 ECU 장치의 나사를 풀십시오.

f. 양쪽의 래치를 사용하여 NCS4K-ECU 장치를 연결합니다.

g. 원래 NCS4K-ECU에서 2.5인치 SATA 드라이브(SSD)를 모두 제거합니다. ECU에서 정확한 위치 를 왼쪽 또는 오른쪽으로 확인합니다. 아. NCS4K-ECU에서 제거된 2.5인치 SATA 드라이브를 새 NCS4K-ECU2 모듈에 삽입하고 원래 ECU와 동일한 위치에 설치했는지 확인합니다.

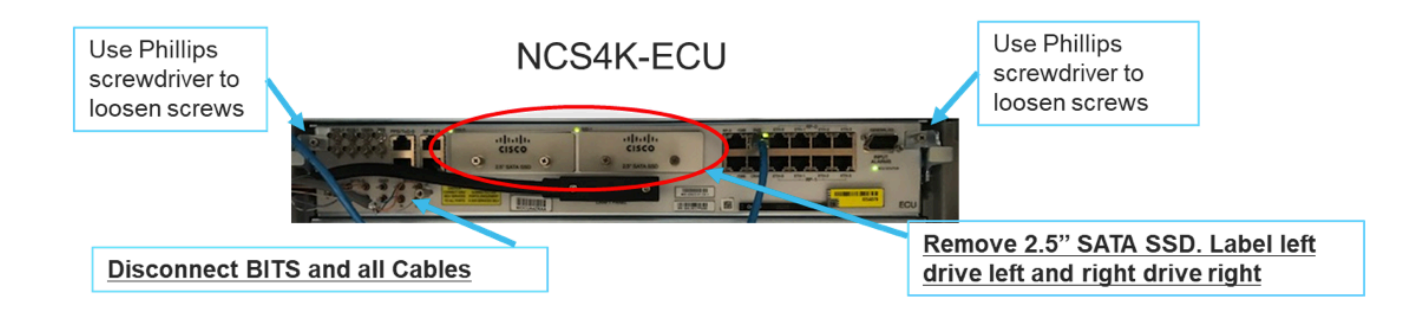

1.7.2. ECU2 모듈을 설치하고 케이블을 다시 연결합니다.

a. 2.5인치 SATA 드라이브를 모두 장착한 새 NCS4K-ECU2 모듈을 원래 ECU 슬롯에 배치합니다.

b. 1.7.1 섹션에서 제거된 모든 케이블을 새 ECU2 모듈에 다시 연결합니다.

c. 래치가 올바른 위치에 있으면 나사를 조입니다.

d. NE에 대한 원격 관리 연결을 다시 사용할 수 있는지 확인합니다.

e. NE의 전면 패널 LCD가 작동하는지 확인합니다.

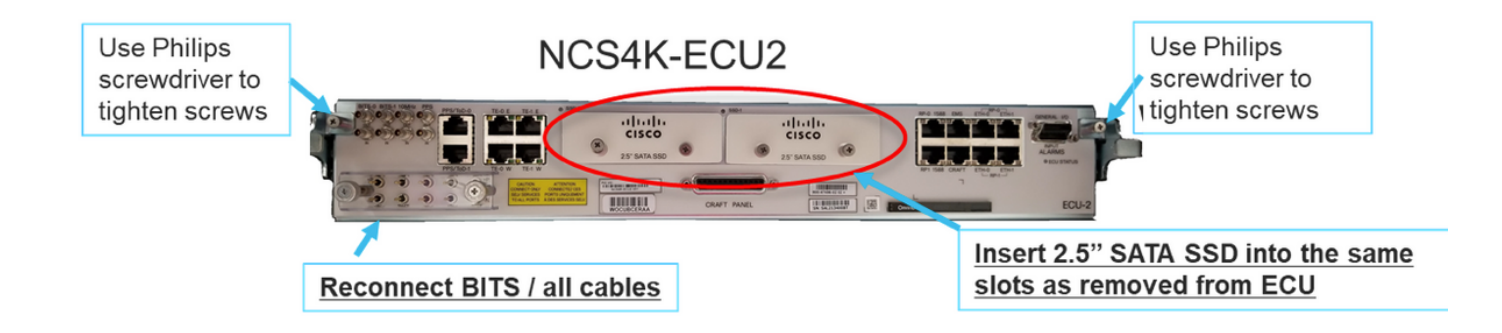

1.7.3. NCS4K 섀시에서 새 ECU2를 초기화합니다.

NCS4K-ECU2 모듈이 초기화될 때까지 2~3분 동안 기다립니다.

연결 작업이 트리거되기 전에 ECU '전원 연결됨 경보'가 지워지는지 확인하십시오. 그렇지 않으면 시스템이 일관성 없는 상태가 될 수 있습니다.

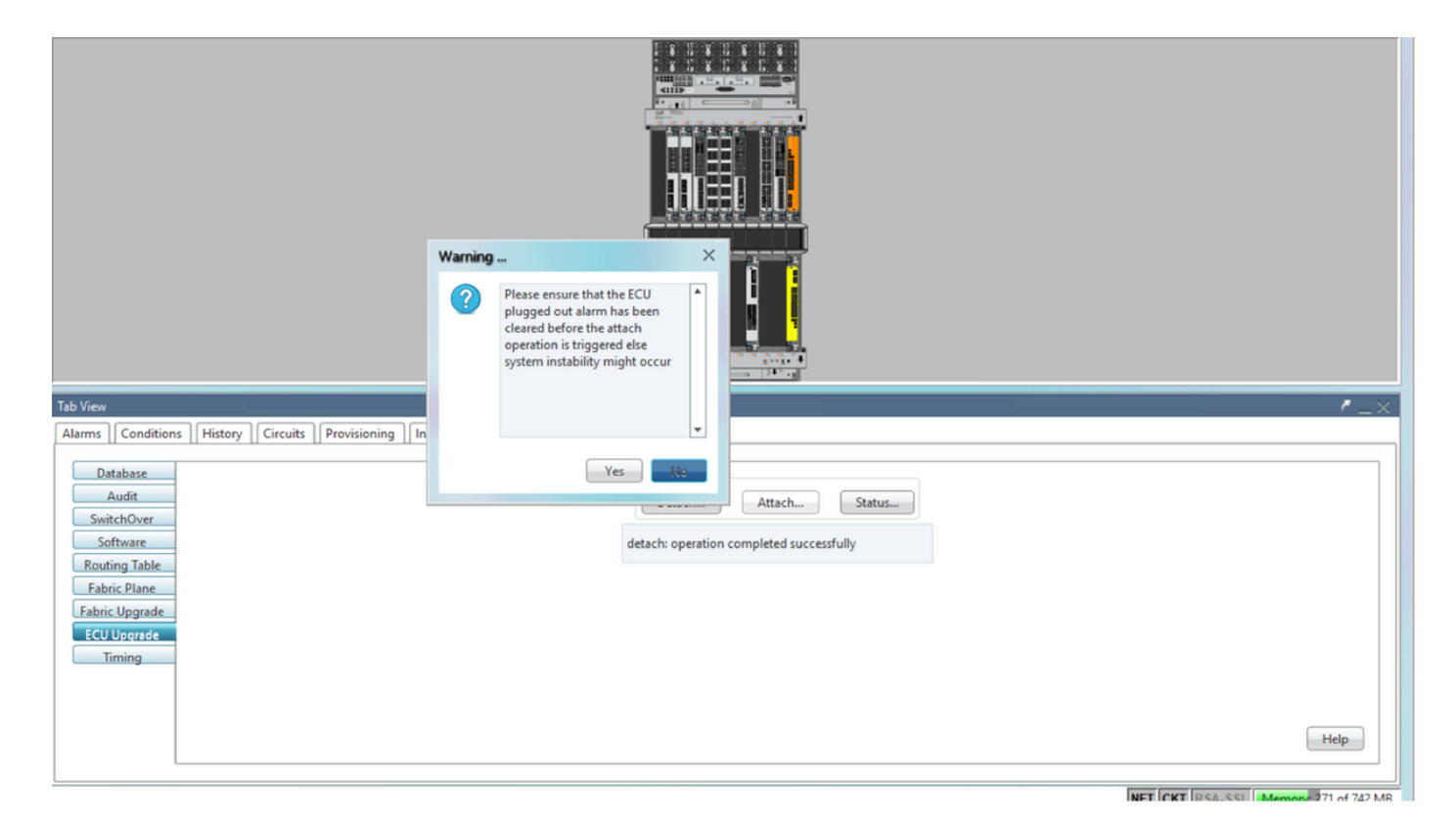

### 이미지에 표시된 대로 Attach.. 버튼을 클릭하여 진행합니다.

| Tab View                                                                                                    | / _×                                                             |
|----------------------------------------------------------------------------------------------------|------------------------------------------------------------------|
| Alarms Conditions History Circuits Provisioning Inventory Maintenance                                                   |                                                                  |
| Database<br>Audit<br>SwitchOver<br>Software<br>Routing Table<br>Fabric Plane<br>Fabric Upgrade<br>ECU Upgrade<br>Timing | ECU Upgrade<br>Detach Attach Status<br>attach: operation ongoing |

'디스크 추가 프로비저닝이 시작된' 경보는 연결 절차가 트리거되면 발생합니다.

|   | Tab Vie | N   |          |                   |              |           |      |        |      |            |            |     |    |    |                |                                              |           |          |
|---|---------|-----|----------|-------------------|--------------|-----------|------|--------|------|------------|------------|-----|----|----|----------------|----------------------------------------------|-----------|----------|
| ļ | Alarm   | Co  | ondition | History Circuits  | Provisioning | Inventory | Mai  | intena | nce  |            |            |     |    |    |                |                                              |           |          |
|   | Num     | Ref | New      | Date              | Object       | Eqpt Type | Slot | Unit   | Port | Wavelength | Path Width | Sev | ST | SA | Cond           | Description                                  | Direction | Location |
| 1 | NA      | NA  | 1        | 06/21/19 14:37:23 | 0/RP1        | Route Pr  | RP1  |        | NA   | NA         | NA         | MN  | R  | NA | ECU_CAL_PROV   | The attach provision for disk started        | NA        | NEAR     |
|   | NA      | NA  | NA       | 06/21/19 14:24:34 | 0/RPO        | Route Pr  | RPO  |        | NA   | NA         | NA         | CR  |    | NA | DISK1-DISK-SPA | Disk space alert for location "Sysadmin:/mis | NA        | NEAR     |
|   | NA      | NA  | NA       | 06/21/19 14:22:31 | 0/RP1        | Route Pr  | RP1  |        | NA   | NA         | NA         | CR  | R  | NA | DISK1-DISK-SPA | Disk space alert for location "Sysadmin:/mis | NA        | NEAR     |
|   | NA      | NA  | NA       | 06/21/19 14:21:07 | 0/RP1        | Route Pr  | RP1  |        | NA   | NA         | NA         | MN  | R  | NA | ECU_CAL_DISK   | disk provision is in progress                | NA        | NEAR     |

이러한 경보가 시스템에서 지워지면 NCS4K-ECU에서 NCS4K-ECU2로 ECU 마이그레이션이 성공 적으로 완료됩니다.

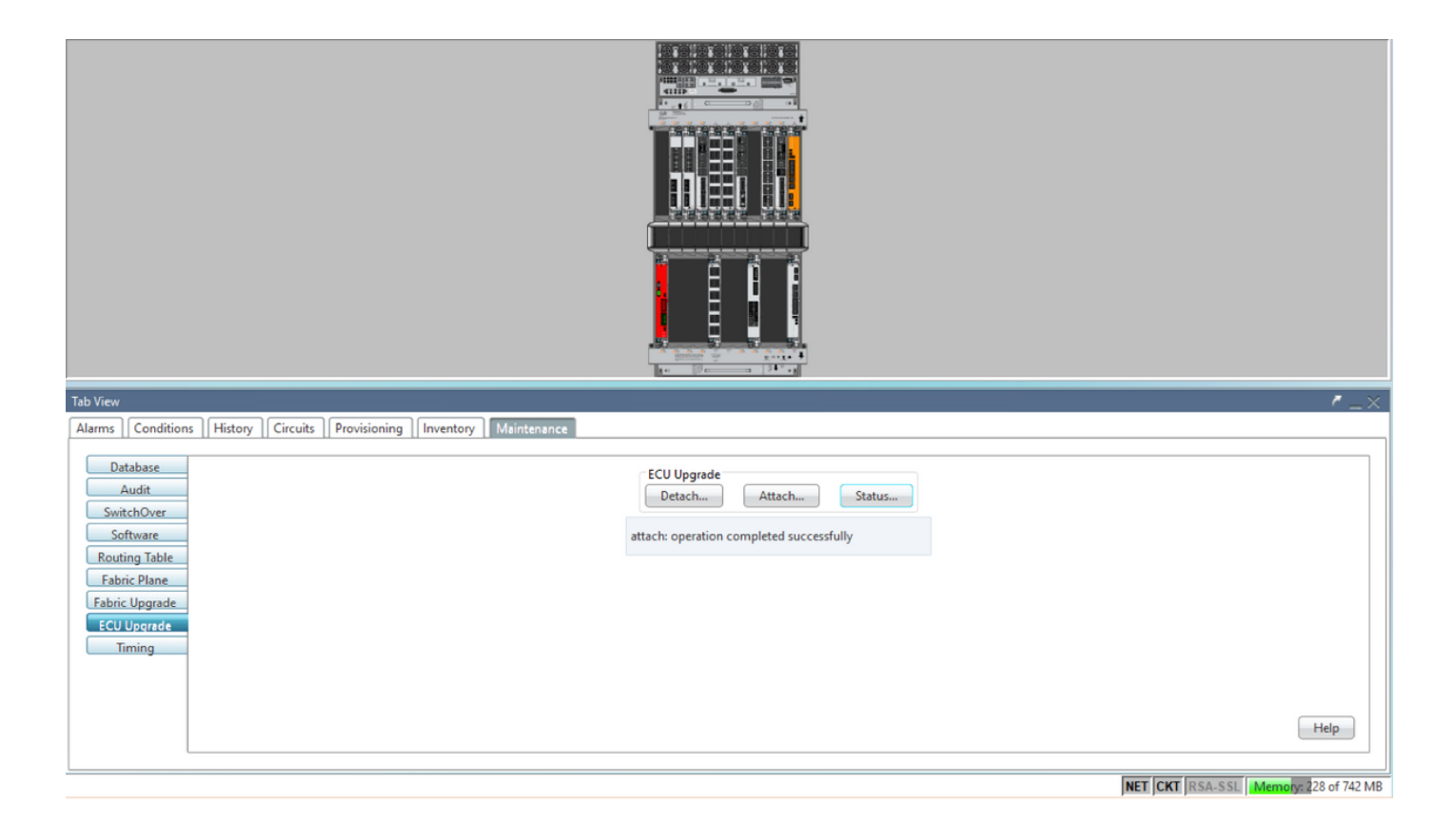

#### 1.8. 사후 확인

1.8.1. 경보 확인

경보를 확인하고 셸프에 신규 또는 예기치 않은 경보가 없는지 확인합니다.

참고: 위치 경보에 대한 디스크 공간 알림은 RP0 및 RP1 모두에 대해 유휴 상태로 전환하는 데 약 간 더 오래 걸릴 수 있지만 SH media 명령을 사용하여 디스크가 작동 중인지 확인할 수 있습니다.

| Te | ıb View | ,   |         |                   |              |           |      |         |      |            |            |     |    |    |                |                                              |           |          |         | • _× |
|----|---------|-----|---------|-------------------|--------------|-----------|------|---------|------|------------|------------|-----|----|----|----------------|----------------------------------------------|-----------|----------|---------|------|
|    | larms   | Co  | ndition | History Circuits  | Provisioning | Inventory | M    | aintena | ince |            |            |     |    |    |                |                                              |           |          |         |      |
|    | Num     | Ref | New     | Date              | Object       | Eqpt Type | Slot | Unit    | Port | Wavelength | Path Width | Sev | ST | SA | Cond           | Description                                  | Direction | Location |         |      |
|    | NA      | NA  | -       | 06/21/19 14:40:34 | 0/RP0        | Route Pr  | RPO  |         | NA   | NA         | NA         | CR  | С  | NA | DISK1-DISK-SPA | Disk space alert for location "Sysadmin:/mis | NA        | NEAR     |         | -    |
|    | NA      | NA  | 1       | 06/21/19 14:40:01 | 0/RP0        | Route Pr  | RPO  |         | NA   | NA         | NA         | MN  | С  | NA | ECU_CAL_DISK   | disk provision is in progress                | NA        | NEAR     |         |      |
| 11 | NA      | NA  | 1       | 06/21/19 14:40:00 | 0/RP0        | Route Pr  | RPO  |         | NA   | NA         | NA         | MN  | С  | NA | ECU_CAL_PROV   | The attach provision for disk started        | NA        | NEAR     |         |      |
|    |         |     |         |                   |              |           |      | -       |      |            |            |     |    |    |                |                                              |           |          | <u></u> |      |

| Tab                                                                             | view |      |           |                   |        |           |      |      |      |            |            |     |    |    |                |                                              |           |          |
|---------------------------------------------------------------------------------|------|------|-----------|-------------------|--------|-----------|------|------|------|------------|------------|-----|----|----|----------------|----------------------------------------------|-----------|----------|
| Alarma Conditions   History   Circuits   Provisioning   Inventory   Maintenance |      |      |           |                   |        |           |      |      |      |            |            |     |    |    |                |                                              |           |          |
| N                                                                               | um R | ef 1 | New       | Date              | Object | Eqpt Type | Slot | Unit | Port | Wavelength | Path Width | Sev | ST | SA | Cond           | Description                                  | Direction | Location |
| 1                                                                               | IA N | A    | <li></li> | 06/21/19 14:40:34 | 0/RP0  | Route Pr  | RPO  |      | NA   | NA         | NA         | CR  | С  | NA | DISK1-DISK-SPA | Disk space alert for location "Sysadmin:/mis | NA        | NEAR     |
|                                                                                 | IA N | A    | ∢         | 06/21/19 14:40:01 | 0/RP0  | Route Pr  | RPO  |      | NA   | NA         | NA         | MN  | С  | NA | ECU_CAL_DISK   | disk provision is in progress                | NA        | NEAR     |
| 1                                                                               | IA N | A    | 1         | 06/21/19 14:40:00 | 0/RP0  | Route Pr  | RP0  |      | NA   | NA         | NA         | MN  | С  | NA | ECU_CAL_PROV   | The attach provision for disk started        | NA        | NEAR     |
|                                                                                 | IA N | A    | 1         | 06/21/19 14:38:41 | 0/RP0  | Route Pr  | RP0  |      | NA   | NA         | NA         | MN  | R  | NA | ECU_CAL_PROV   | The attach provision for disk started        | NA        | NEAR     |
|                                                                                 | IA N | A    | NA        | 06/21/19 14:22:31 | 0/RP1  | Route Pr  | RP1  |      | NA   | NA         | NA         | CR  |    | NA | DISK1-DISK-SPA | Disk space alert for location "Sysadmin:/mis | NA        | NEAR     |
|                                                                                 | IA N | A    | NA        | 06/21/19 14:21:07 | 0/RP1  | Route Pr  | RP1  |      | NA   | NA         | NA         | MN  | R  | NA | ECU_CAL_DISK   | disk provision is in progress                | NA        | NEAR     |

#### 1.8.2 . 미디어 확인

두 SSD(Solid-State Disk Drive)가 모두 올바르게 슬롯되고 연결 가능한지 확인합니다.

#### sysadmin-vm:0\_RP0# <mark>sh media</mark>

Fri Jun 21 20:21:28.615 UTC

| Partition | Size | Used | Percent | Avail |  |
|-----------|------|------|---------|-------|--|
| rootfs:   | 2.4G | 633M | 29%     | 1.6G  |  |
| log:      | 478M | 308M | 70%     | 135M  |  |
| config:   | 478M | 32M  | 8%      | 410M  |  |
| disk0:    | 949M | 47M  | 6%      | 838M  |  |
| install:  | 3.7G | 2.8G | 81%     | 681M  |  |
| disk1:    | 18G  | 3.0G | 18%     | 14G   |  |

\_\_\_\_\_

rootfs: = root file system (read-only)
log: = system log files (read-only)
config: = configuration storage (read-only)
install: = install repository (read-only)
sysadmin-vm:0\_RPO#

#### 1.8.3 . BITS 타이밍 다시 검사

BITS 타이밍(BITS Timing)이 설치되어 있고 섹션 1.5가 완료된 경우 BITS 타이밍(BITS Timing)을 ECU2에 다시 연결하고 이전 결과와 비교한 후 명령을 다시 실행합니다.

RP/0/RP<u>0:node\_name</u>#show\_controller\_timing\_controller\_clock Wed\_Nov\_13\_14:53:18.781\_CST

SYNCEC Clock-Setting: Rack 0

|                                                                                                    | BI                                               | TSO-IN                                           | BII | S0-OUT                                      | BIT | S1-IN                                           | BIT | S1-OUT                                          |
|----------------------------------------------------------------------------------------------------|--------------------------------------------------|--------------------------------------------------|-----|---------------------------------------------|-----|-------------------------------------------------|-----|-------------------------------------------------|
| Config                                                                                                    | :                                                | Yes                                              |     | No                                          |     | Yes                                             |     | No                                              |
| PORT Mode                                                                                                    | :                                                | T1                                               |     | -                                           |     | T1                                              |     | -                                               |
| Framing                                                                                                    | :                                                | ESF                                              |     | -                                           |     | ESF                                             |     | -                                               |
| Linecoding                                                                                                    | y :                                              | B8ZS                                             |     | -                                           |     | B8ZS                                            |     | -                                               |
| Submode                                                                                                    | :                                                | -                                                |     | -                                           |     | -                                               |     | -                                               |
| Shutdown                                                                                                    | :                                                | No                                               |     | No                                          |     | No                                              |     | No                                              |
| Direction                                                                                                    | :                                                | RX                                               |     | TX                                          |     | RX                                              |     | ТХ                                              |
| QL Option                                                                                                    | :                                                | O2 G1                                            |     | 02 G1                                       |     | O2 G1                                           |     | O2 G1                                           |
| RX_ssm                                                                                                    | :                                                | PRS                                              |     | -                                           |     | PRS                                             |     | -                                               |
| TX_ssm                                                                                                    | :                                                | -                                                |     | -                                           |     | -                                               |     | -                                               |
| If_state                                                                                                    | :                                                | UP                                               |     | ADMIN_DOWN                                  |     | UP                                              |     | ADMIN_DOWN                                      |
|                                                                                                    |                                                  |                                                  |     |                                             |     |                                                 |     |                                                 |
|                                                                                                    | TE                                               | 0-Е                                              | TE1 | -E                                          | TE0 | -w                                              | TE1 | -W                                              |
| Config                                                                                                    | TE(                                              | 0-E<br>NA                                        | TE1 | -E<br>NA                                    | TE0 | -W<br>NA                                        | TE1 | -W<br>NA                                        |
| Config<br>PORT Mode                                                                                               | TE(<br>:                                         | 0-E<br>NA<br>ICS                                 | TE1 | -E<br>NA<br>ICS                             | TE0 | -W<br>NA<br>ICS                                 | TE1 | -W<br>NA<br>ICS                                 |
| Config<br>PORT Mode<br>Framing                                                                                    | TE(<br>:<br>:                                    | 0-E<br>NA<br>ICS                                 | TE1 | -E<br>NA<br>ICS<br>-                        | TE0 | -W<br>NA<br>ICS<br>-                            | TE1 | -W<br>NA<br>ICS<br>-                            |
| Config<br>PORT Mode<br>Framing<br>Linecoding                                                                      | TE(<br>:<br>:<br>:                               | 0-E<br>NA<br>ICS<br>-                            | TE1 | -E<br>NA<br>ICS<br>-                        | TEO | -W<br>NA<br>ICS<br>-                            | TE1 | -W<br>NA<br>ICS<br>-                            |
| Config<br>PORT Mode<br>Framing<br>Linecoding<br>Submode                                                           | TE(<br>:<br>:<br>;<br>;<br>;                     | 0-E<br>NA<br>ICS<br>-<br>-                       | TE1 | E<br>NA<br>ICS<br><br>-                     | TEO | -W<br>NA<br>ICS<br>-<br>-                       | TE1 | -W<br>NA<br>ICS<br>-<br>-                       |
| Config<br>PORT Mode<br>Framing<br>Linecoding<br>Submode<br>Shutdown                                               | TE(<br>:<br>:<br>;<br>;<br>;<br>;<br>;           | 0-E<br>NA<br>ICS<br>-<br>-<br>No                 | TE1 | -E<br>NA<br>ICS<br>-<br>-<br>No             | TEO | -W<br>NA<br>ICS<br>-<br>-<br>No                 | TE1 | -W<br>NA<br>ICS<br>-<br>-<br>No                 |
| Config<br>PORT Mode<br>Framing<br>Linecoding<br>Submode<br>Shutdown<br>Direction                                  | TE<br>:<br>:<br>:<br>:<br>:                      | 0-E<br>NA<br>ICS<br>-<br>-<br>No                 | TE1 | E<br>NA<br>ICS<br><br>-<br>No<br>-          | TEO | -W<br>NA<br>ICS<br>-<br>-<br>No                 | TE1 | -W<br>NA<br>ICS<br>-<br>-<br>No<br>-            |
| Config<br>PORT Mode<br>Framing<br>Linecoding<br>Submode<br>Shutdown<br>Direction<br>QL Option                     | TE(<br>:<br>:<br>:<br>:<br>:<br>:                | 0-E<br>NA<br>ICS<br>-<br>-<br>No<br>-<br>01      | TE1 | E<br>NA<br>ICS<br>-<br>-<br>No<br>-<br>01   | TEO | -W<br>NA<br>ICS<br>-<br>-<br>No<br>-<br>01      | TE1 | -W<br>NA<br>ICS<br>-<br>-<br>No<br>-<br>01      |
| Config<br>PORT Mode<br>Framing<br>Linecoding<br>Submode<br>Shutdown<br>Direction<br>QL Option<br>RX_ssm           | TE(<br>:<br>:<br>:<br>:<br>:<br>:                | 0-E<br>NA<br>ICS<br>-<br>-<br>No<br>-<br>01      | TE1 | -E<br>NA<br>ICS<br>-<br>-<br>No<br>-<br>01  | TEO | -W<br>NA<br>ICS<br>-<br>-<br>No<br>-<br>01      | TE1 | -W<br>NA<br>ICS<br>-<br>-<br>No<br>-<br>01      |
| Config<br>PORT Mode<br>Framing<br>Linecoding<br>Submode<br>Shutdown<br>Direction<br>QL Option<br>RX_ssm<br>TX_ssm | TE(<br>:<br>:<br>:<br>:<br>:<br>:<br>:<br>:<br>: | 0-E<br>NA<br>ICS<br>-<br>-<br>No<br>-<br>01<br>- | TE1 | E<br>NA<br>ICS<br><br>-<br>No<br><br>01<br> | TEO | -W<br>NA<br>ICS<br>-<br>-<br>No<br>-<br>01<br>- | TE1 | -W<br>NA<br>ICS<br>-<br>-<br>No<br>-<br>01<br>- |

| RP/0/RP6 | : Node_Name #              | show free      | quency s         | synchroniza | tion clock-interfaces brief                   |
|----------|----------------------------|----------------|------------------|-------------|-----------------------------------------------|
| Tue Nov  | 5 16:38:03.711 CS          | Г              |                  |             |                                               |
| Flags:   | > - Up<br>d - SSM Disabled | D - [<br>s - ( | )own<br>)utput s | squelched   | S - Assigned for selection<br>L - Looped back |
| Node 0/F | RP0:                       |                |                  |             | ·                                             |
| Fl       | Clock Interface            | QLrcv          | QLuse            | Pri QLsnd   | Output driven by                              |
| >S       | Rack0-Bits0-In             | PRS            | PRS              | 50 n/a      | n/a                                           |
| D        | Rack0-Bits0-Out            | n/a            | n/a              | n/a PRS     | Rack0-Bits0-In                                |
| >S       | Rack0-Bitsl-In             | PRS            | PRS              | 50 n/a      | n/a                                           |
| D        | Rack0-Bits1-Out            | n/a            | n/a              | n/a PRS     | Rack0-Bits0-In                                |
| D        | 0/TE0-E                    | n/a            | n/a              | n/a n/a     | n/a                                           |
| D        | 0/TE1-E                    | n/a            | n/a              | n/a n/a     | n/a                                           |
| D        | 0/TE0-W                    | n/a            | n/a              | n/a n/a     | n/a                                           |
| D        | 0/TE1-W                    | n/a            | n/a              | n/a n/a     | n/a                                           |
| >S       | Internal0                  | n/a            | ST3              | 255 n/a     | n/a                                           |